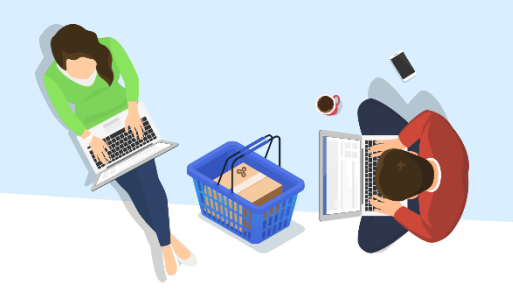

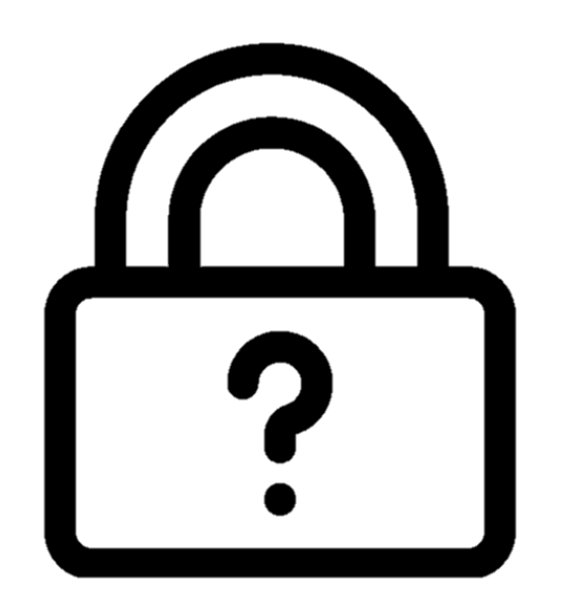

### שחזור פרטי כניסה למערכת שאילת"א

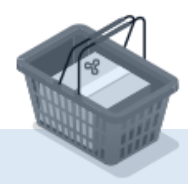

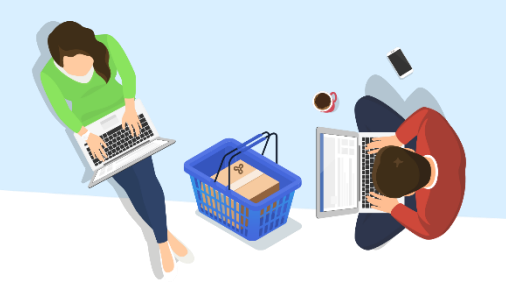

#### "בדף הכניסה לשאילת"א, יש ללחוץ על "שכחתי פרטי כניסה

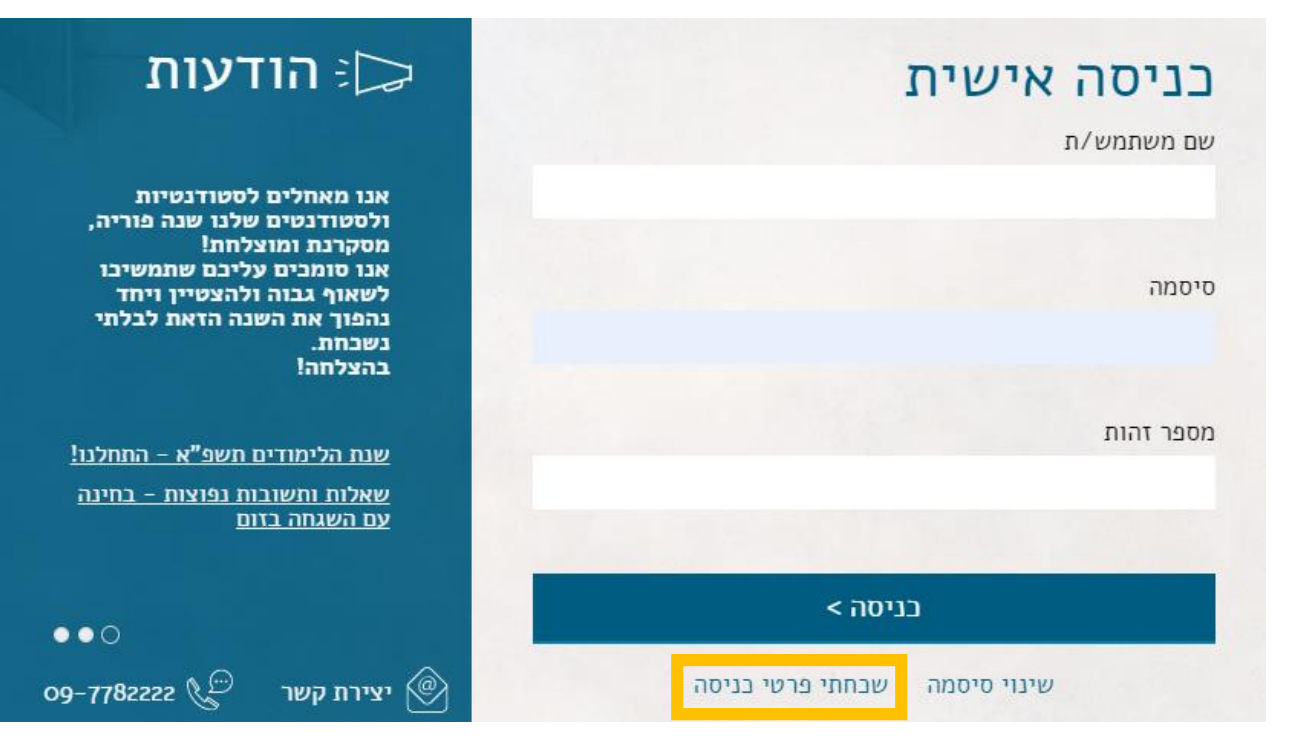

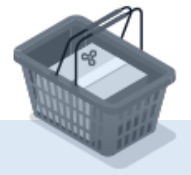

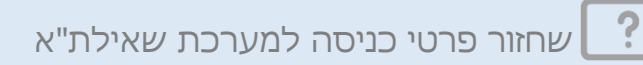

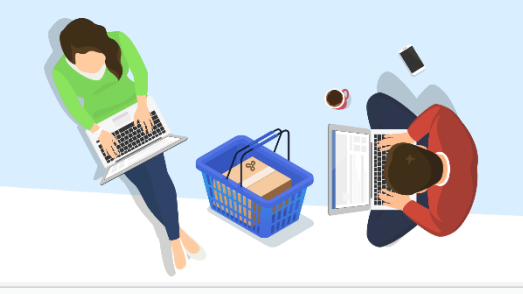

יש למלא את שדות החובה:

- 1. לסמן האפשרות המבוקשת בהתאם לפרטי המשתמש החסרים.
  - 2. להזין מספר תעודת זהות ואת כתובת הדוא"ל
  - 3. לכתוב בשדה האימות את התווים המופיעים בתמונה.
    - .4. להמשך יש ללחוץ על "אישור".

### האוניברסיטה 🞗 האוניברסיטה

#### מתחברים בקלות לשירותים המקוונים של האוניברסיטה הפתוחה

אז שכחת את הסיסמה / שם משתמש, לא קרה כלום.

לאחר הזנת הפרטים המבוקשים, נשלח לדואר האלקטרוני שלך הנחיות לשחזור / איפוס הנתונים.

#### \* תחילה עליך לסמן את אחת מהאפשרויות הבאות:

- שכחתי את סיסמה 🔘
- שכחתי את שם המשתמש
  שכחתי את הסיסמה ואת שם המשתמש

#### עליך להזין את מספר תעודת הזהות שלך (9 ספרות) \*

תעודת זהות

\* כתובת הדואר האלקטרוני שלך

דוא"ל

לסיום שלב זה, נאמת את זהותך האנושית \*

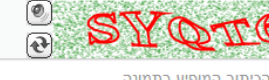

הכיתוב המופיע בתמונה

נתקלת בבעיה? מוקד הפניות והמידע עומד לרשותך בטלפון: 09-7782222 א-ה, 8:30 - 8:30;

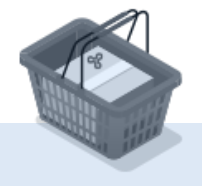

אישור

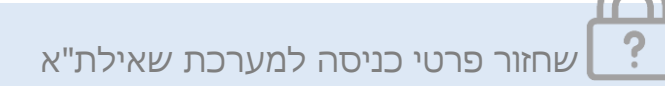

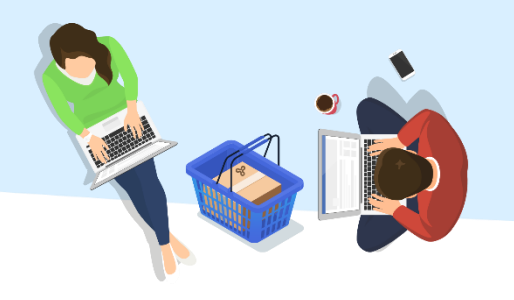

קוד אימות ישלח אליך לדוא"ל ולטלפון המעודכנים במערכות האו"פ.

לצורך האיפוס יש צורך בקוד האימות וגם בקישור שנשלח בדוא"ל.

## האוניברסיטה 🔗

#### מתחברים בקלות

לשירותים המקוונים של האוניברסיטה הפתוחה

בקשתך נקלטה במערכת מתחברים בקלות.

נשלח אליך דואל / מסרון להמשך התהליך.

נתקלת בבעיה? מו<mark>קד הפניות והמידע עומד לרשותך</mark> בטלפון: 09-7782222 א-ה, 8:30 - 19:00;

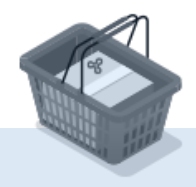

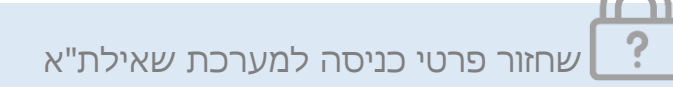

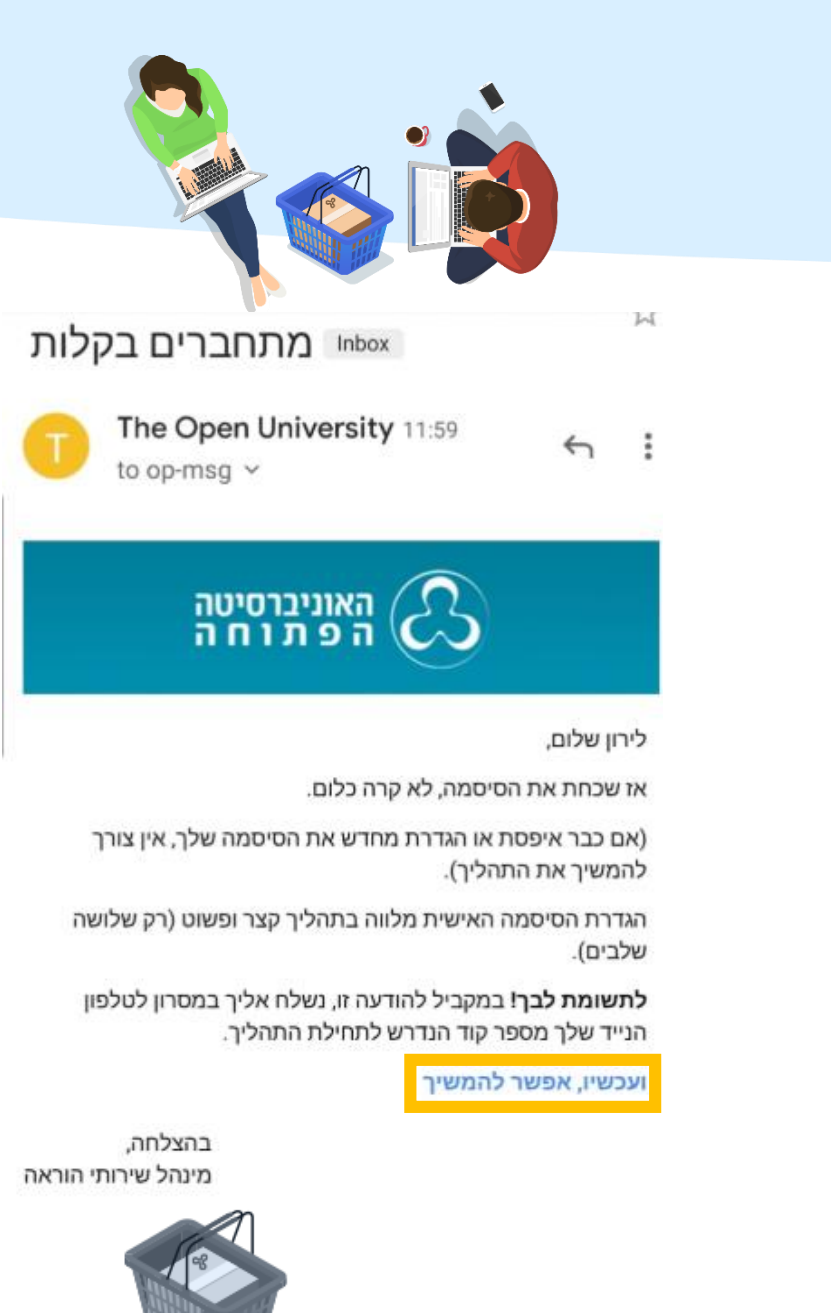

#### יש ללחוץ על הקישור "**ועכשיו, אפשר להמשיך**" שהתקבל בדוא"ל.

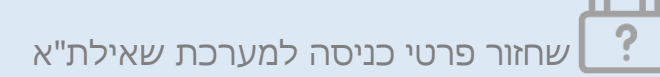

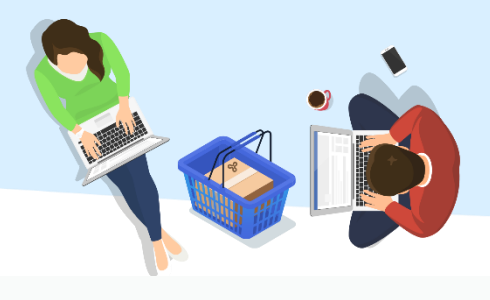

יש להזין את מספר תעודת הזהות.
 יש להזין את מספר הקוד שהתקבל בהודעת ה- SMS.
 יש לכתוב בשדה האימות את התווים המופיעים בתמונה.
 להמשך יש ללחוץ על "אישור".

## האוניברסיטה 🎗

### מתחברים בקלות

לשירותים המקוונים של האוניברסיטה הפתוחה

3 שלב **1** מתוך

הנה אנחנו נפגשים שוב... נשמח לקבל ממך כמה פרטים מזהים.

\* עליך להזין את מספר תעודת הזהות שלך (9 ספרות)

תעודת זהות

🝍 וגם, את מספר הקוד שנשלח אליך במסרון לטלפון הנייד

מספר קוד

לסיום שלב זה, נאמת את זהותך האנושית \*

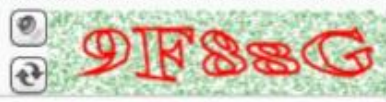

הכיתוב המופיע בתמונה

אישור

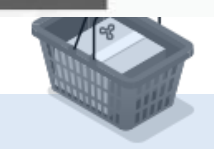

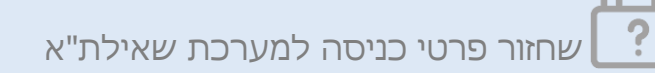

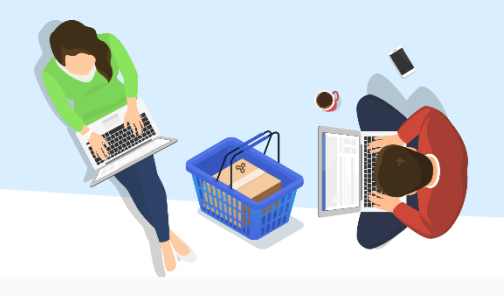

1. יש לענות על שאלת האימות. 2. להמשך יש ללחוץ על "**אישור**".

# האוניברסיטה 🎗 האוניברסיטה

### מתחברים בקלות

#### לשירותים המקוונים של האוניברסיטה הפתוחה

3 שלב **2** מתוך

С

זהו: שלב ראשון הסתיים בהצלחה.

כעת, עליך לענות על שאלת אימות.

מה תאריך הלידה שלך? \*

שנה/חודש/יום

אישור

נתקלת בבעיה? מוקד הפניות והמידע עומד לרשותך בטלפון: 09-7782222 א-ה, 8:30 - 19:00;

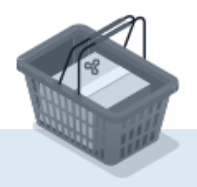

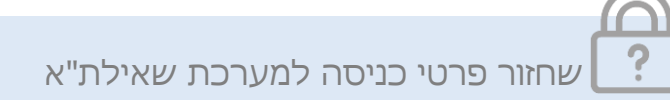

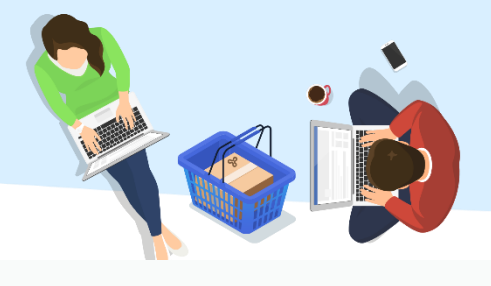

1. יש להגדיר את הסיסמה בהתאם לדרישות המופיעות על המסך.

.2. להמשך יש ללחוץ על "**אישור**".

## האוניברסיטה 🤗

### מתחברים בקלות

לשירותים המקוונים של האוניברסיטה הפתוחה

3 שלב **3** מתוך

כמעט סיימנו: ועכשיו לשלב השלישי והאחרון.

להלן שם המשתמש שלך באוניברסיטה הפתוחה: WELIRON3

**חשוב** לזכור שם זה וכן את הסיסמה שתוגדר על ידך, משום שהם ישמשו אותך לצורך התחברות לאתרי האוניברסיטה.

לעת, עליך להגדיר את הסיסמה שלך \*

| יסמתך אמורה לענות לדרישות<br>באות: | אישור |
|------------------------------------|-------|
| לכלול לפחות 2 אותיות לטיניות       |       |
| לכלול לפחות 2 ספרות                |       |
| לפחות 8 <b>תווים</b>               |       |

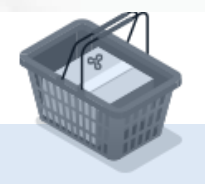

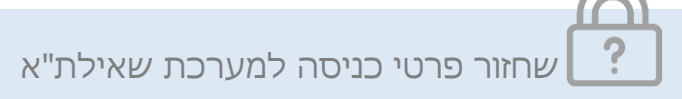

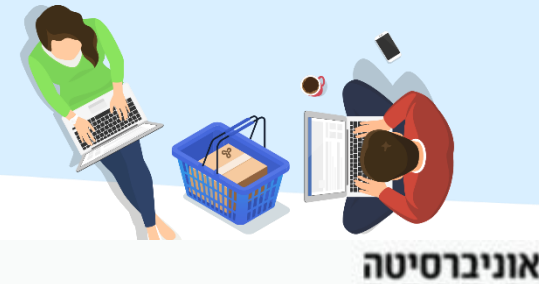

הפרטים עודכנו בהצלחה. ניתן להכנס לשאילת"א דרך הקישור "**כניסה למערכת**".

מייל אישור על ביצוע הפעולה יישלח לדוא"ל.

האוניברסיטה 🎗 האוניברסיטה

מתחברים בקלות לשירותים המקוונים של האוניברסיטה הפתוחה

ברכות, כל השירותים של האוניברסיטה פתוחים לפניך!

כניסה למערכת

נתקלת בבעיה? **מוקד הפניות והמידע עומד לרשותך** בטלפון: 09-7782222 א-ה, 8:30 - 19:00;

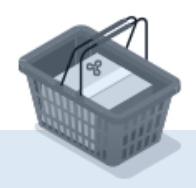

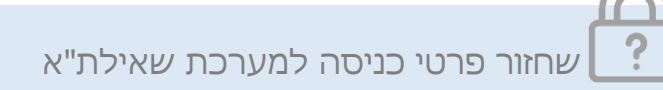